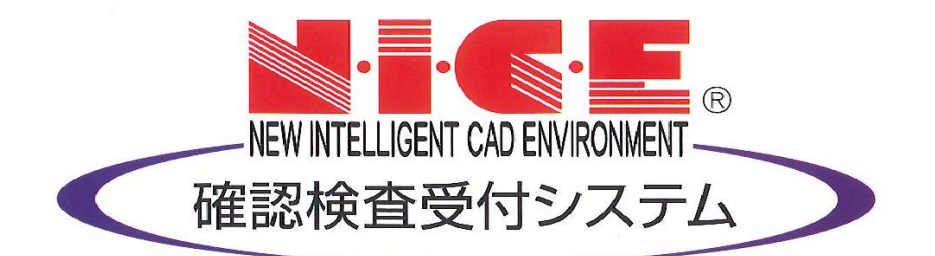

# WEB申請システム

# 【検査予約】操作マニュアル

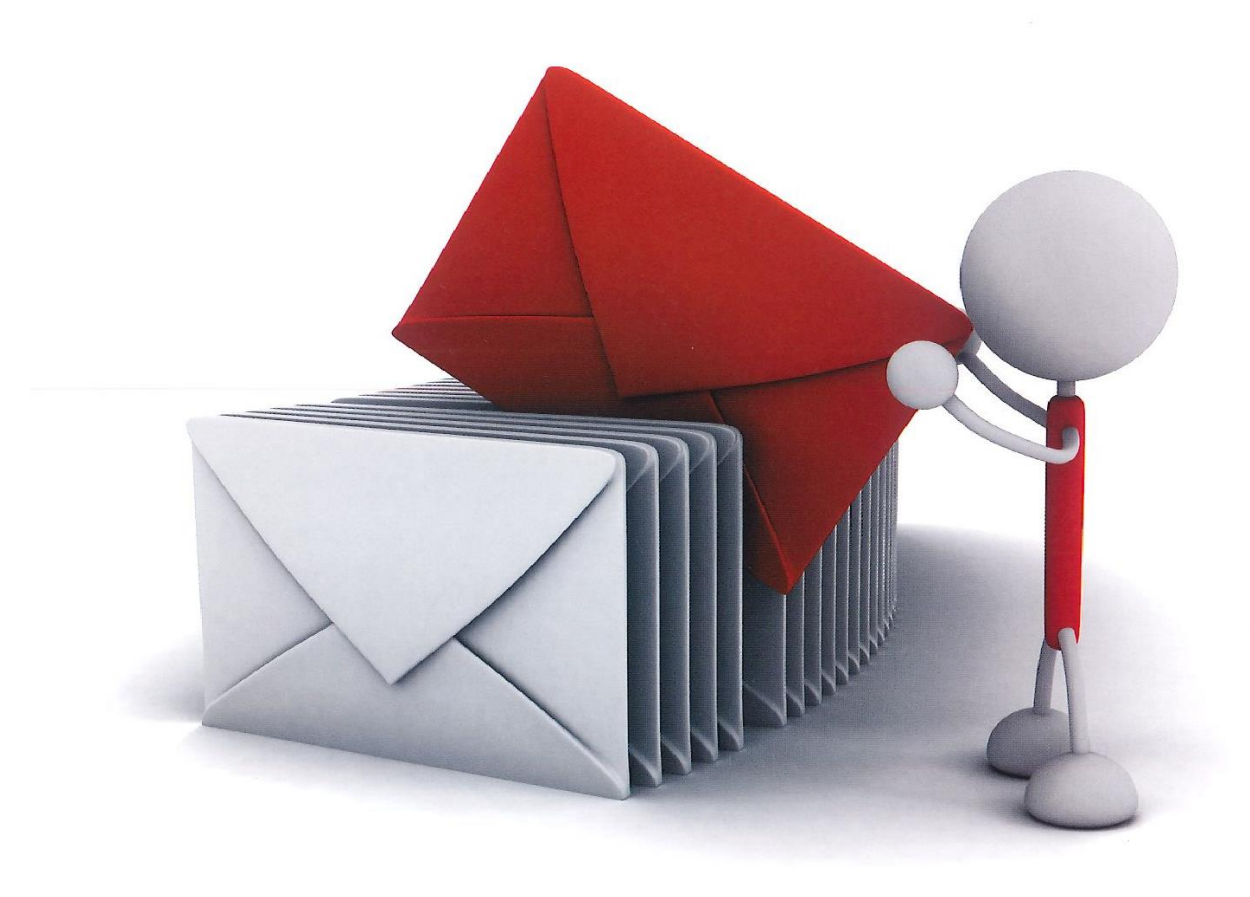

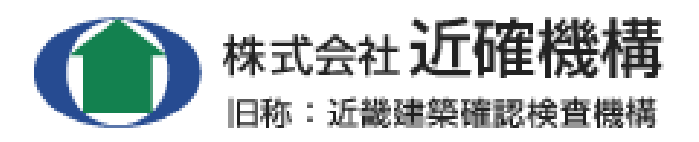

| 1. 利 用 者 登 録 の 手 順                      | p. 2  |
|-----------------------------------------|-------|
| 2. 検査予約方法<br>(確認申請を WEB 申請でご提出の場合は p.6) | P. 4  |
| 3. 検査予約キャンセル・予約日変更方法                    | P. 10 |

## 1. 利用者登録の手順 ※既に WEB 申請をご利用いただいている場合は、再登録不要です。

- 1-1 当社 HP の「NICE WEB 申請システム 【検査予約】」のタブをクリックしてください。
- 1-2 ①WEB 申請システムのログイン画面が表示されますので、「新規登録」をクリックします。 ②情報入力画面が表示されますので、必要事項を入力し「登録内容の確認」をクリックしてください。

| ログインはこちらから                  |                      |  |  |  |  |  |  |
|-----------------------------|----------------------|--|--|--|--|--|--|
| ログイン                        | ID                   |  |  |  |  |  |  |
|                             |                      |  |  |  |  |  |  |
| バスワー                        | ۲                    |  |  |  |  |  |  |
|                             |                      |  |  |  |  |  |  |
|                             | ログイン                 |  |  |  |  |  |  |
|                             | パスワードをお忘れの方はこちら      |  |  |  |  |  |  |
| 会員登録はこちらから                  |                      |  |  |  |  |  |  |
|                             | 新規登録                 |  |  |  |  |  |  |
|                             |                      |  |  |  |  |  |  |
|                             |                      |  |  |  |  |  |  |
|                             | $\checkmark$         |  |  |  |  |  |  |
|                             |                      |  |  |  |  |  |  |
| ご利用のお申込み                    |                      |  |  |  |  |  |  |
| ご担当者様の情報を入力<br>* は入力必須項目です。 | 後、「次へ」ボタンをクリックして下さい。 |  |  |  |  |  |  |
| 会社名*                        |                      |  |  |  |  |  |  |
| 部署名*                        |                      |  |  |  |  |  |  |
| 担当者名*                       |                      |  |  |  |  |  |  |
| 担当者名フリガナ*                   |                      |  |  |  |  |  |  |
| 郵便番号*                       | 住所検索                 |  |  |  |  |  |  |
| 住所*                         | 都道府県 🖌               |  |  |  |  |  |  |
| 電話番号*                       |                      |  |  |  |  |  |  |
| 電話番号(携帯)                    |                      |  |  |  |  |  |  |
| FAX                         |                      |  |  |  |  |  |  |
| メールアドレス*                    |                      |  |  |  |  |  |  |
| メールアドレス(確認)<br>*            |                      |  |  |  |  |  |  |
| パスワード*                      |                      |  |  |  |  |  |  |
| パスワード(確認)*                  |                      |  |  |  |  |  |  |
| Ь                           | 登録内容の確認              |  |  |  |  |  |  |

【ご注意】

- ・※印の部分はすべて入力してください。
- ・パスワードは、英数混在で8文字以上としてください。
- ・パスワードは、NICE WEB 申請システム【検査予約】の起動時に必要となりますので、
   必ずメモを取ってください。
- ・社内で複数の ID・パスワードを利用されたい方は「9. 社員管理画面の操作手順」をご覧ください。
- 1-3 「お申込内容の確認」が表示されますので、内容をご確認いただき「登録」をクリックしてください。

| 以下の登録内容でよろ!<br>修正する場合は「登録! | しければ「登録」ボタンを押して手続きを完了させてください。<br>内容を修正」を押して登録内容を修正してください。 |
|----------------------------|-----------------------------------------------------------|
| 会社名"                       | 株式会社 機構設計                                                 |
| 部署名*                       | 設計部                                                       |
| 担当者名*                      | 機構 一郎                                                     |
| 担当者名フリガナ*                  | キコウ イチロウ                                                  |
| 郵便番号                       | 540-0011                                                  |
| 住所*                        | 大阪府 大阪市中央区農人橋2-1-10                                       |
| 電話番号*                      | 06-6942-7720                                              |
| 電話番号(携帯)                   |                                                           |
| FAX                        |                                                           |
| メールアドレス                    | 00000@kinkaku.co.jp                                       |

1-4 以上で利用者登録の作業は終了です。

**当機関にて承認させていただきました後、メールにて ID をお知らせいたします。** お知らせさせていただきました ID と、上記 1-2 の際にご指定いただきましたパスワードにより、 NICE WEB 申請システム【検査予約】にログインしてください。 2-1 利用者登録後、<u>NICE WEB 申請システム【検査予約】</u>(HP 参照)にアクセスし ご登録時の ID・パスワードを入力して下さい。

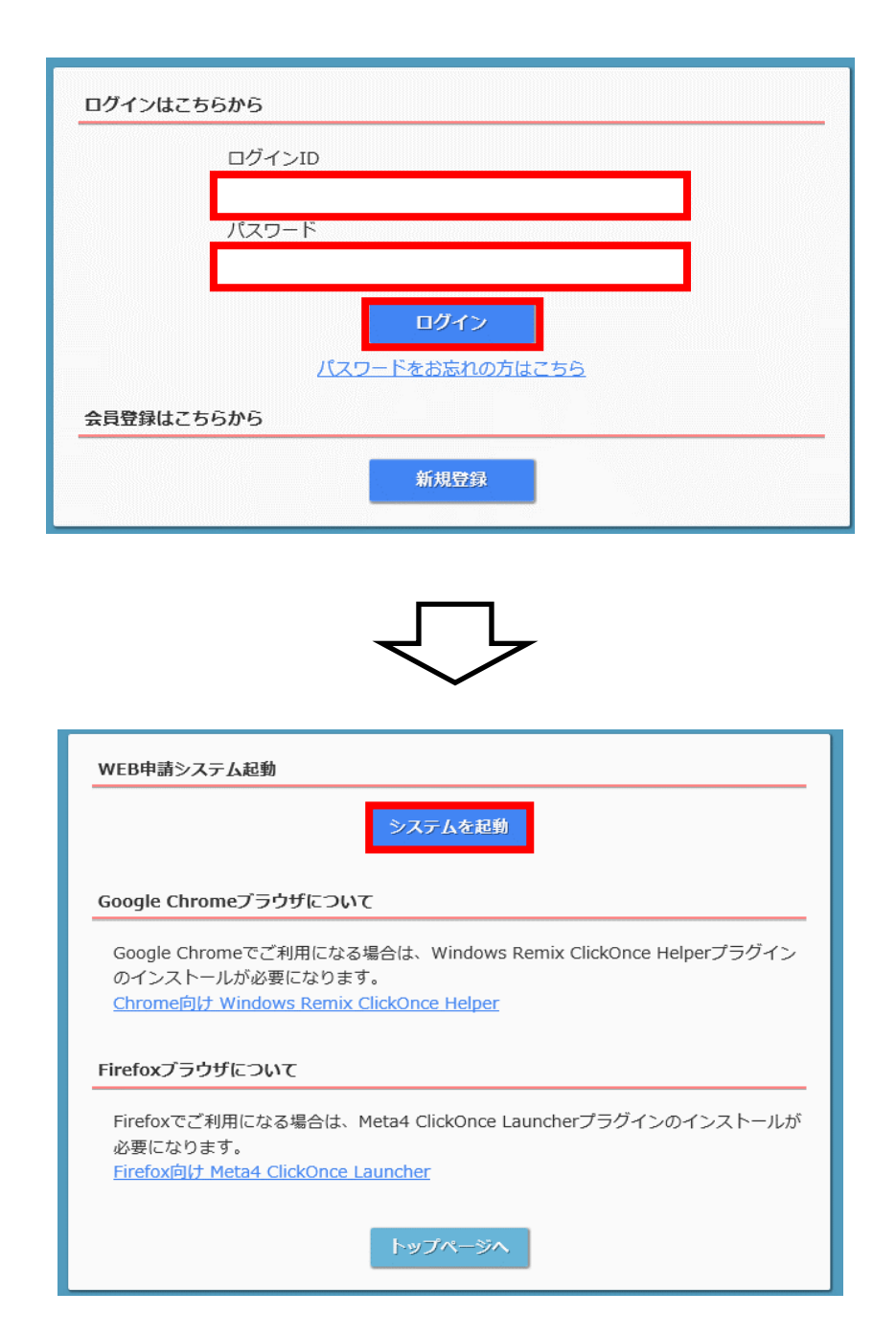

2-2 物件一覧のページにて 「物件追加」→「検査予約」をクリックしてください。 ☆確認申請を WEB 申請でご提出いただいた場合は 2-4 をご参照ください。

| ○ NICE WEB申請      |      |                                      | - 0     | ×        |
|-------------------|------|--------------------------------------|---------|----------|
|                   | 物件一覧 |                                      |         |          |
| 物件一帮              | 検索条件 | <u>表示する</u> ※条件指定あり                  |         |          |
| パートナー管理           | 申請一覧 | 物件追加 編集 表示 非表                        | 示 件数:0件 | υ        |
| ユーザー情報<br>パスワード変更 | 物件名  | 建築場所 <u>生生生物</u> 確 評 WEB申請番号<br>维查予約 | 申請状況    |          |
| 社員管理              |      |                                      |         |          |
| 会社情報              |      |                                      |         |          |
|                   |      |                                      |         |          |
|                   |      |                                      |         |          |
|                   |      |                                      |         |          |
|                   |      |                                      |         |          |
|                   |      |                                      |         |          |
|                   |      | 該当するデータがありません                        |         |          |
|                   |      |                                      |         |          |
|                   |      |                                      |         |          |
|                   |      |                                      |         |          |
|                   |      |                                      |         |          |
|                   |      |                                      |         |          |
|                   |      |                                      |         |          |
|                   |      |                                      |         | <b>T</b> |
| 終了                | <    |                                      |         | >        |

2-3 「物件情報」の入力画面が表示されますので、①物件名 ②建築場所 ③検査予約申請対象 を 入力し「次へ」をクリックしてください。(2-5 へお進みください。)

| 物件情報  |              |             |   |
|-------|--------------|-------------|---|
| 物件名:  | 0000新築工事     |             | 7 |
| 建築場所: | 大阪府 🗸 大阪市中央区 | ≤農人橋2丁目     |   |
| 備考:   |              | <u>ـ</u>    |   |
|       |              | ~           |   |
| 検査予約  |              |             |   |
| 申請対象: | ✔ 建築物        |             |   |
|       | 昇降機          | 昇降機以外の建築設備  |   |
|       | 法第88条第1項工作物  | 法第88条第2項工作物 |   |
|       |              | 次へ キャンセル    |   |

## 2-4 確認申請を WEB 申請でご提出いただいた場合は

物件一覧のページに該当物件をダブルクリックしてください。

| ◯ NICE WEB申請      | 物件一覧             |                             |           |                       | - [    | ×    |
|-------------------|------------------|-----------------------------|-----------|-----------------------|--------|------|
|                   | 検索条件 <u>表示</u> 了 | <u>する</u> ※条件指定あり<br>物件追加 ・ | 7 物件複製 編集 | <b>集</b> 表示 <b>非表</b> | 示 件数:: | 1件 ひ |
| ユーザー情報<br>パスワード変更 | 物件名              | 建築場所                        | 建築主 確     | WEB申請番号               | 申請状況   | 検査予絆 |
| 社員管理<br>会社情報      | ○ ○○号地 新築工事      | 大阪府岸和田市下池田                  | 医过田 栄 軽後  |                       |        |      |
|                   |                  |                             |           |                       |        |      |
|                   |                  |                             |           |                       |        |      |
|                   |                  |                             |           |                       |        |      |

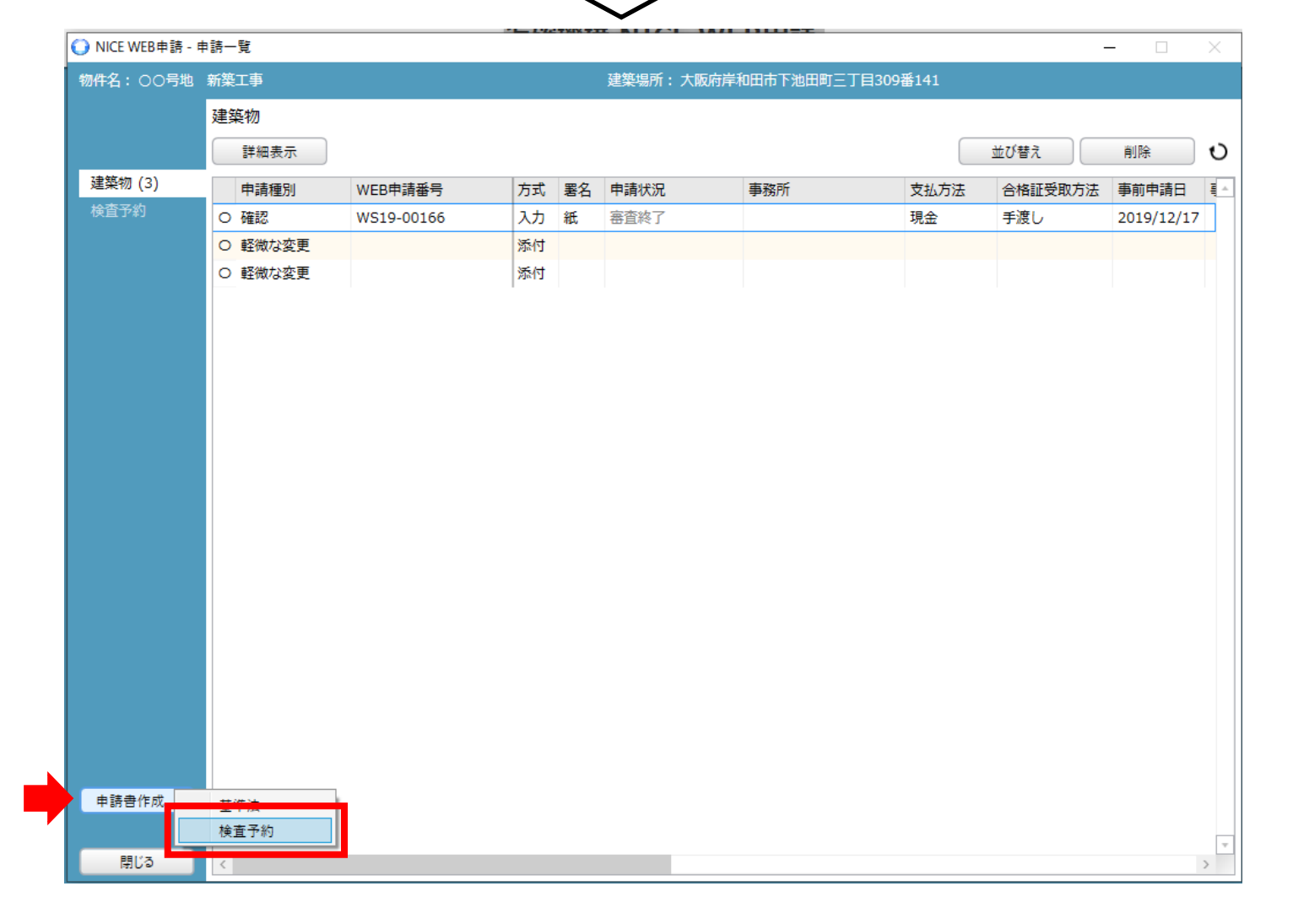

該当物件の申請一覧が表示されますので、左下「申請書作成」→「検査予約」を選択してください。

2-5 「予約情報」の画面が表示されますので、必要項目をすべて入力してください。
 物件名・建築場所は自動でコピーされてきます。
 ※オレンジのラインが入っているところは必須項目です。

| O NICE WEB申請 |                                               |                                       | — [] X          |
|--------------|-----------------------------------------------|---------------------------------------|-----------------|
| 物件名:0000新    | · · · · · · · · · · · · · · · · · · ·         |                                       |                 |
|              | 予約情報                                          |                                       |                 |
|              | 希望日1: ▼                                       |                                       |                 |
| 予約情報         | 希望日2:                                         |                                       |                 |
| 共有           |                                               | 检查/                                   |                 |
|              | 物件名: 0000新築工事                                 | ····································· |                 |
|              | 建築場所: 大阪府 ▼ 大阪市中央区農人橋2丁目                      | □ フラット35                              |                 |
|              |                                               | 1 瑕疵保険                                |                 |
|              | *                                             | □ 住宅性能評価                              |                 |
|              | 建築主会社名:                                       | 🗌 住宅性能証明                              |                 |
|              | 氏名:                                           | 絵杏由詰の方注・ □ 窓口A                        | 坦山 🗌 郵洋 🔲 去麵担山が |
|              | 立会者 立会者名:                                     | 検査書類提出日:                              |                 |
|              | TEL :                                         | 提出先事務所名:                              |                 |
|              | ※予約担当者と立会者が異なる場合に記入してください。                    |                                       |                 |
|              | その他連絡を必要とする                                   |                                       | 4               |
|              | メールアドレス                                       |                                       |                 |
|              | マーマン マン・マン・マン・マン・マン・マン・マン・マン・マン・マン・マン・マン・マン・マ |                                       | Ψ               |
|              | ※以打9ることにより、达信元メールアトレスの板鉄指走が可能で9。              |                                       |                 |
|              |                                               |                                       |                 |
|              |                                               |                                       |                 |
|              |                                               |                                       |                 |
| 予約           |                                               |                                       |                 |
| キャンセル        |                                               |                                       |                 |

【項目説明】

希望日:クリックすると最短日~の検査日がカレンダー表示されますので、希望日を選択してください。 立会者:予約担当者と立会者が異なる場合は立会者を入力してください。

その他連絡先を必要とするメールアドレス:予約者担当者以外にも連絡が必要な場合は、入力してください。 検査の種類:タブより選択してください。

### <WEB 申請ご予約時の注意>

確認済証番号・受付番号は、半角で正式な表記でご入力ください。

フラット35:確認済証番号またはフラット番号

瑕疵保険:<u>確認済証番号のみ</u>対応

住宅性能評価:確認済証番号または建設評価受付番号(エラーが出る場合は確認済証番号をご入力ください)

住宅性能証明:<u>確認済証番号のみ</u>対応

# 2-6 必要項目を入力後「予約」をクリックし、「送信」を選択してください。

| 🔾 NICE WEB申請 |                                       |          |             | - 🗆 🗙           |
|--------------|---------------------------------------|----------|-------------|-----------------|
| 物件名:0000     | 新築工事                                  |          |             |                 |
|              | 予約情報                                  |          |             |                 |
|              | 希望日1: 2021/07/12 ▼                    |          |             |                 |
| 予約情報         | 希望日2:                                 |          |             |                 |
| 共有           |                                       |          | 検査の種類       | 確認済証悉号 / 受付悉号   |
|              | 物件名: 0000新築工事                         | ✓ 基準法    | 建方(階床) ▼    | H31確認建築近確000097 |
|              | 建築場所: 大阪府 ▼ 大阪市中央区農人橋2丁目 △            | フラット35   |             |                 |
|              |                                       | ✔ 瑕疵保険   | JIO:建方(Y番 🔻 | H31確認建築近確000097 |
|              | · · · · · · · · · · · · · · · · · · · | 🗌 住宅性能評価 |             |                 |
|              | 建築主 会社名: 株式会社 近確                      | 🗌 住宅性能証明 |             |                 |
|              | 氏名: 近畿 花子                             | 検査由語の方注・ | ☑ 窓口∧提出 □ 幕 | 報洋 🔲 毒類提出か!.    |
|              | 立会者 立会者名: 近確 太郎                       | 检查書類提出日: | 2021/07/01  |                 |
|              | TEL: 090-0000                         | 提出先事務所名: | 本社          | •               |
|              | ※予約担当者と立会者が異なる場合に記入してください。            |          |             |                 |
|              |                                       |          |             | ×               |
|              | メールアドレス                               |          |             |                 |
|              |                                       |          |             | v               |
|              | *:改行す?  検査予約を送信します。よろし                | いですか?    |             |                 |
| 予約           | 送信後に連続作成                              | 送信       | キャンセル       |                 |
| キャンセル        |                                       |          |             |                 |
|              |                                       |          |             |                 |

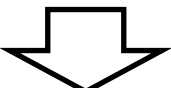

| ONICE WEB申請 - 申 | 申請一覧       |          |   |    |     |     |          |            |      |                  | _       | × |
|-----------------|------------|----------|---|----|-----|-----|----------|------------|------|------------------|---------|---|
| 物件名:0000新       | 篠工事        |          |   |    | 建築  | 影場所 | : 大阪府大阪; | 市中央区農人橋    | 2丁目  |                  |         |   |
|                 | 検査予約       |          |   |    |     |     |          |            |      |                  |         |   |
|                 | 詳細表示       |          |   |    |     |     |          |            |      |                  |         |   |
| 建築物             | WEB予約番号    | 予判状况     | 確 | 適( | 保 靜 | ₽ 他 | 検査日      | 希望日1       | 希望日2 | 送信日時             | 受理/却下日時 | 4 |
| 評価              | WR21-00006 | 予約 - 送信中 | 0 | (  | 0   |     |          | 2021/07/12 |      | 2021/06/28 20:00 |         |   |
| 検査予約 (1)        |            |          |   |    |     |     |          |            |      |                  |         |   |
|                 |            |          |   |    |     |     |          |            |      |                  |         |   |
|                 |            |          |   |    |     |     |          |            |      |                  |         |   |
|                 |            |          |   |    |     |     |          |            |      |                  |         |   |
|                 |            |          |   |    |     |     |          |            |      |                  |         |   |
|                 |            |          |   |    |     |     |          |            |      |                  |         |   |
|                 |            |          |   |    |     |     |          |            |      |                  |         |   |
|                 |            |          |   |    |     |     |          |            |      |                  |         |   |
|                 |            | _        |   |    |     |     |          |            |      |                  |         |   |
|                 |            |          |   | _  |     |     |          |            |      |                  |         | 1 |

送信後、予約状況は「送信中」となります。

#### 2-7 送信後、下記内容のメールがご登録いただいたメールアドレスに届きます。

#### ※この段階では検査日確定ではありません。

件名:

【WEB申請】 WEB検査予約受付のお知らせ 〇〇〇〇新築工事

○○建築設計事務所 ○○様

このたびは、検査予約をいただきありがとうございます。 WEB 予約番号は、以下の通りです。

WEB予約番号: WR21-00006

| 建築主:  | 株式会社 近確 近確 花子   |
|-------|-----------------|
| 物件名:  | ○○○○新築工事        |
| 建築場所: | 大阪府大阪市中央区農人橋2丁目 |

検査日が決定次第、メールでご連絡しますので、しばらくお待ちください。

※本メールはシステムから自動で送信されております。返信はできませんのでご了承ください。
※ご不明な点は下記あてにご連絡ください。

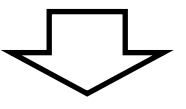

送信いただいたご予約の内容を、当機関にて確認処理作業を行います。 ご予約の受理が出来ましたら下記内容のメールを送らせていただきます。 ※こちらのメールが届いた段階で検査日確定となります。

件名:

【WEB申請】 検査予約番号・検査日のお知らせ 〇〇〇〇新築工事

○○建築設計事務所 ○○様

以下の物件の検査予約番号と検査日が確定しましたので、ご連絡いたします。

| WEB予約番号: | WR21-00006 |
|----------|------------|
| 検査予約番号:  | 21-00052-0 |
| 検査日:     | 2021/07/12 |

| 建築主:  | 株式会社  | 近確  | 近確   | 花子    |
|-------|-------|-----|------|-------|
| 物件名:  | 0000新 | 築工業 | 事    |       |
| 建築場所: | 大阪府大阪 | 市中名 | 央区農, | 人橋2丁目 |

検査時間は、検査日の3営業日前にメールにてご連絡いたします。

<検査日確定後>

※検査申請書の受付を、検査日の3営業日前(土日祝を除く)までにご提出ください。 ※検査時間は検査日の3営業日前(土日祝を除く)にメールにてご連絡いたします。

p. 9

### 3. 検査予約のキャンセル・検査日変更方法

3-1 ご予約が受理されていない場合のキャンセル方法(予約状況が <u>予約-送信中</u> となっている場合) 物件一覧より該当物件を選択してください。

該当物件の予約状況が表示されますのでダブルクリックしてください。

| ◯ NICE WEB申請      | 物件一覧                                      |                       | <b></b>           | x                |  |  |  |  |  |  |  |  |
|-------------------|-------------------------------------------|-----------------------|-------------------|------------------|--|--|--|--|--|--|--|--|
| ****              | 検索条件 <u>表示する</u> ※条件指定あり                  |                       |                   |                  |  |  |  |  |  |  |  |  |
| 初件一見<br>パートナー管理   | 申請一覧                                      | 物件追加 ▼ 物件複製           | 編集 表示 非表示         | 件数:1件 🛛 🖸        |  |  |  |  |  |  |  |  |
| ユーザー情報<br>パスワード変更 | 物件名                                       | 建築場所建築主               | 確 評 WEB申請番号       | 申請状況 検:          |  |  |  |  |  |  |  |  |
| 社員管理              | 0 0000新築工事                                | 大阪府大阪市中央区農ノ           |                   | 遃                |  |  |  |  |  |  |  |  |
| 云江阴報              |                                           |                       |                   |                  |  |  |  |  |  |  |  |  |
|                   |                                           |                       |                   |                  |  |  |  |  |  |  |  |  |
| 1 🦳 NICE WEB由誌    |                                           | $\checkmark$          |                   |                  |  |  |  |  |  |  |  |  |
| 物件名:0000新         | 喪工事 · · · · · · · · · · · · · · · · · · · |                       | WEB予約番号: WR21-000 | 07 予約状況:予約 - 送信中 |  |  |  |  |  |  |  |  |
|                   | 予約情報                                      |                       |                   |                  |  |  |  |  |  |  |  |  |
|                   | 希望日1: 2021/08/02                          |                       |                   |                  |  |  |  |  |  |  |  |  |
| 予約情報              | 希望日2:                                     |                       |                   |                  |  |  |  |  |  |  |  |  |
| 共有                |                                           |                       | 検査の種類             | 確認済証番号/受付番号      |  |  |  |  |  |  |  |  |
|                   | 物件名: 0000新築工事                             |                       | 基準法               |                  |  |  |  |  |  |  |  |  |
|                   | 建築場所: 大阪府 大阪市中央区間                         | 【人橋1丁目 ▲              | ✓ フラット35 完了       | R03-0012         |  |  |  |  |  |  |  |  |
|                   |                                           | v                     | - 収疵保険            |                  |  |  |  |  |  |  |  |  |
|                   | 建築主 会社名: 株式会社                             |                       | × F明              |                  |  |  |  |  |  |  |  |  |
|                   | 氏名: 近畿 花·                                 | <u>_</u>              |                   |                  |  |  |  |  |  |  |  |  |
|                   | ±0.# ±0.#Ø                                | 予約の送信をキャンセルします。よろしいです | か? 法: 窓口へ提出 重     | 『送 書類提出なし        |  |  |  |  |  |  |  |  |
|                   |                                           |                       | 日:<br><b>夕</b> ·  |                  |  |  |  |  |  |  |  |  |
|                   | ※予約担当者。                                   | はいし                   |                   |                  |  |  |  |  |  |  |  |  |
|                   | その他連絡を必要とする:<br>メールアドレス                   | <u>_</u>              | コメント:             | <u></u>          |  |  |  |  |  |  |  |  |
|                   |                                           |                       |                   | Ψ.               |  |  |  |  |  |  |  |  |
|                   | ※改行することにより、送信先メール                         | アドレスの複数指定か可能です。       |                   |                  |  |  |  |  |  |  |  |  |
|                   |                                           |                       |                   |                  |  |  |  |  |  |  |  |  |
|                   |                                           |                       |                   |                  |  |  |  |  |  |  |  |  |
|                   |                                           |                       |                   |                  |  |  |  |  |  |  |  |  |
| 送信キャンセル<br>閉じる    |                                           |                       |                   |                  |  |  |  |  |  |  |  |  |

「詳細表示」をクリックすると予約内容が表示されますので、「送信キャンセル」をクリックしてください。 確認画面が表示されますので「はい」を選択してください。

# まず、3-1の方法で予約送信キャンセル操作をしたのち、再度該当物件を選択し「詳細表示」をクリック

してください。

その他連絡を必要とする : メールアドレス

編集開始 予約 キャンセル

16

|                                                                                           |                                                                                                    |                                                          |                                                                                                    |      | <u> </u> |         |                                                                                                    |                                                                       |                                                                                                    | • • • • •                                                                      |                                                                                                    |
|-------------------------------------------------------------------------------------------|----------------------------------------------------------------------------------------------------|----------------------------------------------------------|----------------------------------------------------------------------------------------------------|------|----------|---------|----------------------------------------------------------------------------------------------------|-----------------------------------------------------------------------|----------------------------------------------------------------------------------------------------|--------------------------------------------------------------------------------|----------------------------------------------------------------------------------------------------|
| )NICE WEB申請 -                                                                             | ·申請一覧                                                                                                    |                                                          |                                                                                                    |      |          |         |                                                                                                    |                                                                       |                                                                                                    |                                                                                |                                                                                                    |
| 物件名:0000                                                                                  | 》新築工事<br>                                                                                                    |                                                          |                                                                                                    |      | 建築場      | 所:大阪府大阪 | 反市中央区農人橋1                                                                                                    | 丁目                                                                    |                                                                                                    |                                                                                |                                                                                                    |
|                                                                                           | 検査予約                                                                                                    |                                                          |                                                                                                    |      |          |         |                                                                                                    |                                                                       |                                                                                                    |                                                                                |                                                                                                    |
|                                                                                           | 詳細表示                                                                                                    | ŧ                                                        |                                                                                                    |      |          |         |                                                                                                    |                                                                       |                                                                                                    |                                                                                |                                                                                                    |
| 建築物                                                                                       | WEB予約番                                                                                                    | 号                                                        | 予約状況                                                                                                    | 確適   | 保評       | 他検査日    | 希望日1                                                                                                    | 希望日2                                                                  | 送信日時                                                                                                  | 受理/却                                                                           | 1下日時 🔺                                                                                                    |
| 評価                                                                                        | WR21-000                                                                                                    | 07                                                       | 予約 - 送信キャンセル                                                                                                    | 0    |          |         | 2021/08/02                                                                                                    |                                                                       | 2021/06/2                                                                                             | 8 20:02                                                                        |                                                                                                    |
| 検査予約 (1)                                                                                  |                                                                                                    |                                                          |                                                                                                    |      | Z        | 7       |                                                                                                    |                                                                       |                                                                                                    |                                                                                |                                                                                                    |
| → NICE WEB申請                                                                              |                                                                                                    |                                                          |                                                                                                    |      |          | ~       |                                                                                                    |                                                                       |                                                                                                    | _                                                                              |                                                                                                    |
| <ul> <li>NICE WEB申請</li> <li>物件名: 0000新</li> </ul>                                        | 篠工事                                                                                                    |                                                          |                                                                                                    |      |          | ~       | WEB予約著                                                                                                    | 号:WR21-                                                               | 00007 予                                                                                               |                                                                                | ロ ×<br>送信キャンセル                                                                                                    |
| Ĵ NICE WEB申請<br>物件名:○○○○新                                                                 | 肇工事<br>予約情報                                                                                                    |                                                          |                                                                                                    |      |          | ~       | WEB予約著                                                                                                    | 号:WR21-                                                               | 00007 予                                                                                               | 一<br>約状況:予約 - i                                                                | ロ ×<br>送信キャンセル                                                                                                    |
| → NICE WEB申請<br>物件名: ○○○○新                                                                | (築工事<br>予約情報<br>希望日1 :                                                                                                    | 2021/08/                                                 | 10 🔻                                                                                                    |      |          | ~       | WEB予約著                                                                                                    | 号:WR21-                                                               | 00007 予                                                                                               |                                                                                | <ul><li>□ ×</li><li>送信キャンセル</li></ul>                                                                                                    |
| → NICE WEB申請<br>物件名: ○○○○新<br>予約情報                                                        | 傑工事<br>予約情報<br>希望日1:<br>希望日2:                                                                                                | 2021/08/                                                 | 10 -                                                                                                    |      |          |         | WEB予約番                                                                                                    | 舒:WR21-                                                               | 00007 予                                                                                               |                                                                                | <ul><li>□ ×</li><li>送信キャンセル</li></ul>                                                                                                    |
| NICE WEB申請<br>物件名: ○○○○新<br>予約情報<br>屆歴                                                    | 榮工事<br>予約情報<br>希望日1:<br>希望日2:                                                                                                | 2021/08/                                                 | 10 ▼<br>▼                                                                                                    |      |          |         | WEB予約番                                                                                                    | 号:WR21-                                                               | 00007 予                                                                                               |                                                                                | <ul> <li>二 ×</li> <li>送信キャンセル</li> </ul>                                                                                                    |
| <ul> <li>NICE WEB申請</li> <li>物件名: ○○○○新</li> <li>予約情報</li> <li>屈歴</li> <li>共有</li> </ul>  | <b>榮工事</b><br>予約情報<br>希望日1:<br>希望日2:                                                                                         | 2021/08/                                                 | 10 ▼<br>▼                                                                                                    |      |          |         | WEB予約番                                                                                                    | <del>時</del> :WR21-<br>検査                                             | 00007 予<br>値の種類                                                                                       | ー<br>約状況:予約-3<br>確認済証番号。                                                       | <ul> <li>×</li> <li>送信キャンセル</li> <li>/受付番号</li> </ul>                                                                                                    |
| <ul> <li>NICE WEB申請</li> <li>物件名: ○○○○○新</li> <li>予約情報</li> <li>屈歴</li> <li>共有</li> </ul> | (築工事<br>予約情報<br>希望日1:<br>希望日2:<br>物件名:<br>速路坦町・                                                                              | 2021/08/                                                 | <ul> <li>10 ▼</li> <li>▼</li> <li>新築工事</li> </ul>                                                                                                    |      |          |         | WEB予約番                                                                                                    | 号:WR21-<br>検査                                                         | 00007 予<br>資の種類                                                                                       |                                                                                | <ul> <li>×</li> <li>送信キャンセル</li> <li>ダビ付番号</li> </ul>                                                                                                    |
| <ul> <li>NICE WEB申請</li> <li>物件名: ○○○○新</li> <li>予約情報</li> <li>層歴</li> <li>共有</li> </ul>  | <ul> <li>築工事</li> <li>予約情報</li> <li>希望日1:</li> <li>希望日2:</li> <li>物件名:</li> <li>建築場所:</li> </ul>                             | 2021/08/<br>〇〇〇〇〇<br>大阪府                                 | 10<br>▼<br>新築工事<br>▼<br>大阪市中央区農人                                                                                                    | 篇1丁目 |          |         | WEB予約番                                                                                                    | 号:WR21-<br>検<br>完了                                                    | 00007 予<br>資の種類<br>マ                                                                                  | ー<br>約状況:予約-式<br>確認済証番号。<br>R03-0012                                           | <ul> <li>×</li> <li>送信キャンセル</li> <li>/受付番号</li> </ul>                                                                                                    |
| <ul> <li>NICE WEB申請</li> <li>物件名: ○○○○新</li> <li>予約情報</li> <li>履歴</li> <li>共有</li> </ul>  | <ul> <li>築工事</li> <li>予約情報</li> <li>希望日1:</li> <li>希望日2:</li> <li>物件名:</li> <li>建築場所:</li> </ul>                             | 2021/08/<br>〇〇〇〇〇<br>大阪府                                 | 10 ▼<br>▼<br>新築工事<br>▼ 大阪市中央区農人村                                                                                                    | 橋1丁目 |          |         | WEB予約番<br>□ 基準法<br>☑ フラット35<br>□ 瑕疵保険                                                                                                    | 号:WR21-<br>検査<br>完了                                                   | 00007 予<br>資の種類<br>                                                                                   | ー<br>約状況:予約-式<br>確認済証番号。<br>R03-0012                                           | □     ×       送信キャンセル       /受付番号                                                                                                    |
| <ul> <li>NICE WEB申請</li> <li>物件名: ○○○○○新</li> <li>予約情報</li> <li>屈歴</li> <li>共有</li> </ul> | <ul> <li>榮工事</li> <li>予約情報</li> <li>希望日1:</li> <li>希望日2:</li> <li>物件名:</li> <li>建築場所:</li> </ul>                             | 2021/08/<br>〇〇〇〇<br>大阪府                                  | <ul> <li>▼</li> <li>▼</li> <li>新築工事</li> <li>▼</li> <li>大阪市中央区農人</li> </ul>                                                                                                    | 篇1丁目 |          |         | <ul> <li>WEB予約番</li> <li>基準法</li> <li>✓ フラット35</li> <li>取疵保険</li> <li>住宅性能評</li> </ul>                                                                | 号:WR21-<br>検証<br>完了                                                   | 00007 予<br>資の種類<br>                                                                                   |                                                                                | <ul> <li>×</li> <li>送信キャンセル</li> <li>/受付番号</li> <li>()</li> </ul>                                                                                                    |
| <ul> <li>NICE WEB申請</li> <li>物件名: ○○○○新</li> <li>予約情報</li> <li>届歴</li> <li>共有</li> </ul>  | <ul> <li>築工事</li> <li>予約情報</li> <li>希望日1:</li> <li>希望日2:</li> <li>物件名:</li> <li>建築場所:</li> </ul>                             | 2021/08/<br>00000<br>大阪府<br>会社名:                         | <ul> <li>▼</li> <li>新築工事</li> <li>大阪市中央区農人</li> <li>株式会社 近確</li> </ul>                                                                                                    | 橋1丁目 |          |         | <ul> <li>WEB予約番</li> <li>基準法</li> <li>✓ フラット35</li> <li>取疵保険</li> <li>住宅性能罰</li> <li>一 住宅性能罰</li> </ul>                                               | 经 : WR21-<br>検査                                                       | 00007 予<br>資の種類                                                                                       | ー<br>約状況:予約-式<br>確認済証番号。<br>R03-0012                                           | ○     ×       送信キャンセル       夕付番号       ○       ○                                                                                                    |
| <ul> <li>NICE WEB申請</li> <li>物件名: ○○○○新</li> <li>予約情報</li> <li>層歴</li> <li>共有</li> </ul>  | <ul> <li>(築工事)</li> <li>予約情報</li> <li>希望日1:</li> <li>希望日2:</li> <li>物件名:</li> <li>建築場所:</li> <li>建築主</li> </ul>              | 2021/08/<br>〇〇〇〇〇<br>大阪府<br>会社名:<br>氏名:                  | 10     ▼       ▼          ★       ★       ★       ★       ★       ★       ★       ★       ★       ★       ★       ★       ★       ★       ★       ★       ★       ★       ★       ★       ★       ★       ★       ★       ★       ★       ★       ★       ★       ★       ★       ★       ★       ★       ★       ★       ★       ★       ★       ★       ★       ★       ★       ★       ★       ★       ★       ★       ★       ★       ★       ★       ★       ★       ★       ★       ★       ★       ★       ★       ★       ★       ★       ★       ★< | 橋1丁目 |          | Δ<br>   | <ul> <li>WEB予約番</li> <li>基準法</li> <li>ブラット35</li> <li>取疵保険</li> <li>住宅性能評</li> <li>住宅性能評</li> <li>検査申請の方法</li> </ul>                                  | 经 : WR21-<br>検査<br>完了<br>時間                                           | 00007 予<br>査の種類<br>「▼」<br>へ提出 □ ●                                                                     | ー<br>約状況:予約-式<br>確認済証番号。<br>R03-0012<br>び送 日 専類提出                              | <ul> <li>×</li> <li>送信キャンセル</li> <li>/受付番号</li> <li>()</li> <li>()</li></ul> |
| <ul> <li>NICE WEB申請</li> <li>物件名: ○○○○新</li> <li>予約情報</li> <li>層歴</li> <li>共有</li> </ul>  | <ul> <li>(築工事)</li> <li>予約情報</li> <li>希望日1:</li> <li>希望日2:</li> <li>物件名:</li> <li>建築場所:</li> <li>建築主</li> <li>立会者</li> </ul> | 2021/08/                                                 | 10     ▼       「▼       新築工事       ▼       大阪市中央区農人       株式会社 近確       近畿 花子                                                                                                    | 篇1丁目 |          |         | <ul> <li>WEB予約番</li> <li>基準法</li> <li>ブラット35</li> <li>瑕疵保険</li> <li>住宅性能評</li> <li>住宅性能評</li> <li>検査申請の方法</li> <li>検査書類提出#</li> </ul>                 | 続 : WR21-<br>検査<br>完了<br>明<br>ま: □ 窓口<br>日 : □                        | 00007 予<br>をの種類<br>、<br>、<br>提出 () ●<br>、<br>、<br>、<br>、<br>、<br>、<br>、<br>、<br>、<br>、<br>、<br>、<br>、 | ー<br>約状況:予約-式<br>確認済証番号。<br>R03-0012<br>び送 [] 書類提出                             | <ul> <li>×</li> <li>送信キャンセル</li> <li>/受付番号</li> <li></li></ul>                                                                                                    |
| <ul> <li>NICE WEB申請</li> <li>物件名: ○○○○新</li> <li>予約情報</li> <li>屆歴</li> <li>共有</li> </ul>  | <ul> <li>(榮工事)</li> <li>予約情報</li> <li>希望日1:</li> <li>希望日2:</li> <li>物件名:</li> <li>建築場所:</li> <li>建築主</li> <li>立会者</li> </ul> | 2021/08/<br>〇〇〇〇〇<br>大阪府<br>会社名:<br>氏名:<br>立会者名:<br>TEL: | 10<br>▼<br>新築工事<br>▼ 大阪市中央区農人<br>株式会社 近確<br>近畿 花子                                                                                                    | 橋1丁目 |          |         | <ul> <li>WEB予約番</li> <li>基準法</li> <li>ブラット35</li> <li>取疵保険</li> <li>住宅性能罰</li> <li>住宅性能罰</li> <li>検査申請の方法</li> <li>検査書類提出に</li> <li>提出先事務所</li> </ul> | 徐子: WR21-<br>検証<br>完了<br>時<br>日: ○○○○○○○○○○○○○○○○○○○○○○○○○○○○○○○○○○○○ | 00007 予<br>資の種類<br>「<br>、<br>、<br>提出<br>、<br>、<br>、<br>、<br>、<br>、<br>、<br>、<br>、<br>、<br>、<br>、<br>、 | ー<br>約状況:予約-式<br>確認済証番号。<br>R03-0012<br>ご<br>い<br>い<br>い<br>に<br>の<br>ま<br>規提出 | <ul> <li>×</li> <li>送信キャンセル</li> <li>受付番号</li> <li>□</li> <li>□</li>     &lt;</ul>                             |

| コメント: | * |
|-------|---|
|       |   |
|       | - |

前回「送信キャンセル」をした予約内容が表示されますので「編集開始」をクリックし、 検査日等を選択しなおしてください。以降の操作は 2-5 と同様におこなってください。

※改行することにより、送信先メールアドレスの複数指定が可能です。

p. 11

# 3-3 確定済みの場合のキャンセル方法(予約状況が <u>予約-受理</u> となっている場合)

物件一覧より該当物件を選択し、「詳細表示」をクリックしてください。

| 🔘 NICE WEB申請 - 申    | 請一覧        |               |         |            |             |            |            |                  | – 🗆 X            |
|---------------------|------------|---------------|---------|------------|-------------|------------|------------|------------------|------------------|
| 物件名: 0000新          | 藻工事        |               |         | 建築場所       | : 大阪府大阪市    | 市中央区農人橋江   | 「日         |                  |                  |
|                     | 検査予約       |               |         |            |             |            |            |                  |                  |
|                     | 詳細表示       |               |         |            |             |            |            |                  |                  |
| 建築物                 | WEB予約番号    | 予約状況          | 確適      | 保評他        | 検査日         | 希望日1       | 希望日2       | 送信日時             | 受理/却下日時          |
| 評価                  | WR21-00007 | 予約 - 受理       | 0       |            | 2021/08/10  | 2021/08/10 |            | 2021/06/30 08:44 | 2021/06/30 08:51 |
| 検査予約 (1)            |            |               |         |            |             |            |            |                  |                  |
|                     |            |               |         |            |             |            |            |                  |                  |
|                     |            |               |         |            |             |            |            |                  |                  |
|                     |            |               |         |            |             |            |            |                  |                  |
|                     |            |               |         |            | L           |            |            |                  |                  |
|                     |            |               |         | $\sim$     |             |            |            |                  |                  |
| NICE WEB由誌          |            |               |         |            |             |            |            |                  | - n x            |
| 物件名:0000            | の新海工事      |               |         |            |             |            | WEB-予約研    | 号・WR21_00007     |                  |
|                     | 又约注却       |               |         |            |             |            | WED 1, #1# |                  |                  |
|                     | 丁利咱報       |               |         |            |             |            |            |                  |                  |
|                     | 希望日1:      | 2021/08/10    | 検査日時: 2 | 2021/08/10 |             |            |            |                  |                  |
| 予約情報                | 希望日2:      |               |         |            |             |            |            |                  |                  |
| <sup>限企</sup><br>共有 |            |               |         |            |             |            | 档          | 資の種類 確認          | 忍済証番号/受付番号       |
|                     | 物件名:       | 0000新築工事      |         |            |             | 基準法        |            |                  |                  |
|                     | 建築場所:      | 大阪府 大阪市中央     | 內区農人橋1丁 | 目          | <b>A</b>    | ✓ 75ット3    | 5 完了       | R03-             | 0012             |
|                     |            |               |         |            |             | 瑕疵保        | 険          |                  |                  |
|                     |            |               |         |            | Ŧ           | 住宅性        | 些評価        |                  |                  |
|                     | 建築主 名      | 会社名:株式会社      | E12     |            |             | >          | く<br>正明    |                  |                  |
|                     | E          | 5.名: 近畿 花·    |         |            |             |            |            |                  |                  |
|                     |            |               | ? 受理》   | 音みの予約を取    | ≀消します。よろしし  | いですか ?     | 法: 2 窓     | ロヘ提出 郵送          | 書類提出なし           |
|                     | 立会者 ፲      | Ź会者名:         |         | _          |             |            | 8:         |                  |                  |
|                     | Т          | TEL :         |         | ()         | tiv 🗌       | いいえ        | 名:         |                  |                  |
|                     |            | ※予約担当者。       |         |            |             |            |            |                  |                  |
|                     | その他連絡を必    | 必要とする。        |         |            |             | コメント:      |            |                  | <u>ـ</u>         |
|                     | メールアドレス    |               |         |            |             |            |            |                  |                  |
|                     | water      |               |         |            | <b>T</b>    |            |            |                  | Ŧ                |
|                     | *CV1       | すりることにより、达信光メ | ールアトレス  | の複数指定刀     | ' 믜 祀 C' 9。 |            |            |                  |                  |
|                     |            |               |         |            |             |            |            |                  |                  |
| <b>疟</b> 生明灿        |            |               |         |            |             |            |            |                  |                  |
| 福朱開炤                |            |               |         |            |             |            |            |                  |                  |
| 丁利                  | •          |               |         |            |             |            |            |                  |                  |
| 取消                  | -          |               |         |            |             |            |            |                  |                  |
| 閉じる                 |            |               |         |            |             |            |            |                  |                  |

確定した予約内容が表示されますので「取消」をクリックしてください。 確認画面が表示されますので「はい」を選択してください。 <u>※検査日の変更の場合はこちらの操作は必要ありません</u>ので、3-5の操作を行ってください。 3-4 検査予約が取消されましたら、当機関にて確認処理作業を行います。 取消の受理が出来ましたら、下記内容のメールを送らせていただきます。

件名: [WEB申請] 検査取消のお知らせ 〇〇〇〇新築工事

○○建築設計事務所 ○○様

以下の物件の検査を取消しましたので、ご連絡いたします。

WEB 予約番号 WR21-00007 利用者会社名 利用者名

 建築主:
 株式会社 近確 近畿 花子

 物件名:
 〇〇〇〇新築工事

 建築場所:
 大阪府大阪市中央区農人橋1丁目

## ※検査日が決まり次第、改めてご予約ください。

該当物件の検査予約のページより「申請書作成」→「検査予約」から再度ご予約いただけます。

| - |             |             |                      |       |    |             |      |        | 117112-    |      |                  |                  |
|---|-------------|-------------|----------------------|-------|----|-------------|------|--------|------------|------|------------------|------------------|
| 1 | O NICE WEB申 | 請 - 申請一覧    |                      |       |    |             |      |        |            |      |                  | - 🗆 🗡            |
|   | 物件名:000     | OO新築工事      |                      |       |    | 建築          | 場所   | : 大阪府大 | 阪市中央区農人橋江  | 「日   |                  |                  |
|   |             | 検査予約        |                      |       |    |             |      |        |            |      |                  |                  |
| o |             | 詳細表示        |                      |       |    |             |      |        |            |      |                  |                  |
| Ę | 建築物         |             | 之你伴归                 | Itz ( |    | <b>₽</b> =π | 7 Ah | 炒杏口    | ※胡□1       | 必切口つ | 送信口時             | 프표/비도미라          |
|   | 評価          | WEBT#100007 | 丁約八元                 | 9E :  | 17 | 木計          | - 18 | 快旦口    | 布至口1       | 布至口2 | 2021/06/20 00:12 | 文理/却下口时          |
|   | 検査予約 (1)    | )           | ₩/H <sup>-</sup> 文·± |       | 0  |             |      |        | 2021/00/10 |      | 2021/00/30 09.12 | 2021/00/30 09.23 |
|   |             |             |                      |       |    |             |      |        |            |      |                  |                  |
|   |             |             |                      |       |    |             |      |        |            |      |                  |                  |
|   |             |             |                      |       |    |             |      |        |            |      |                  |                  |
|   |             |             |                      |       |    |             |      |        |            |      |                  |                  |
|   |             |             |                      |       |    |             |      |        |            |      |                  |                  |
|   |             |             |                      |       |    |             |      |        |            |      |                  |                  |
|   |             |             |                      |       |    |             |      |        |            |      |                  |                  |
|   |             |             |                      |       |    |             |      |        |            |      |                  |                  |
|   |             |             |                      |       |    |             |      |        |            |      |                  |                  |
|   |             |             |                      |       |    |             |      |        |            |      |                  |                  |
|   |             |             |                      |       |    |             |      |        |            |      |                  |                  |
|   |             |             |                      |       |    |             |      |        |            |      |                  |                  |
|   |             |             |                      |       |    |             |      |        |            |      |                  |                  |
|   |             |             |                      |       |    |             |      |        |            |      |                  |                  |
|   |             |             |                      |       |    |             |      |        |            |      |                  |                  |
|   |             |             |                      |       |    |             |      |        |            |      |                  |                  |
|   |             |             |                      |       |    |             |      |        |            |      |                  |                  |
|   |             |             |                      |       |    |             |      |        |            |      |                  |                  |
|   | +3++/+-+    |             |                      |       |    |             |      |        |            |      |                  |                  |
| 1 | 甲請苦作成       | 基準法         |                      |       |    |             |      |        |            |      |                  |                  |
|   | _           | 住宅性能評価      |                      |       |    |             |      |        |            |      |                  | ~                |
|   | 閉じる         | 使宜 予約       |                      |       |    |             |      |        |            |      |                  | >                |

## 3-5 確定済みの場合の検査日変更方法(予約状況が **予約-受理** となっている場合)

| 🜔 NICE WEB申請 - 申 | 請一覧        |                                         |                                               |               |                                                             |                                        |                  |            |            |                                      |
|------------------|------------|-----------------------------------------|-----------------------------------------------|---------------|-------------------------------------------------------------|----------------------------------------|------------------|------------|------------|--------------------------------------|
| 物件名: 〇〇〇〇新       | 築工事        |                                         |                                               | 建築場所          | f: 大阪府大阪F                                                   | 市中央区農人橋2                               | 丁目               |            |            |                                      |
|                  | 検査予約       |                                         |                                               |               |                                                             |                                        |                  |            |            |                                      |
|                  | 詳細表示       |                                         |                                               |               |                                                             |                                        |                  |            |            |                                      |
| 建築物              | WEB予約番号    | 予約状況                                    | 確通                                            | 箇 保 評 他       | 検査日                                                         | 希望日1                                   | 希望日2             | 送信日時       | 受理/        | 却下日時                                 |
| 評価               | WR21-00006 | 予約 - 受理                                 | 0                                             | 0             | 2021/07/12                                                  | 2021/07/12                             |                  | 2021/06/28 | 20:00 2021 | /06/29 19:14                         |
| 検査予約 (1)         |            |                                         |                                               |               |                                                             |                                        |                  |            |            |                                      |
|                  |            |                                         |                                               |               |                                                             |                                        |                  |            |            |                                      |
|                  |            |                                         |                                               |               |                                                             |                                        |                  |            |            |                                      |
|                  |            |                                         |                                               |               |                                                             |                                        |                  |            |            |                                      |
|                  |            |                                         |                                               |               |                                                             |                                        |                  |            |            |                                      |
|                  |            |                                         |                                               |               |                                                             |                                        |                  |            |            | /                                    |
|                  |            |                                         |                                               | _             |                                                             |                                        |                  |            |            |                                      |
|                  |            |                                         |                                               |               |                                                             |                                        |                  |            |            |                                      |
|                  |            |                                         |                                               | $\overline{}$ | 7                                                           |                                        |                  |            |            |                                      |
| ◯ NICE WEB申請     |            |                                         |                                               |               |                                                             |                                        |                  |            | -          | - 🗆 🛛                                |
| 物件名:0000         | 新築工事       |                                         |                                               |               |                                                             |                                        | WEB予約            | 昏: WR21-00 | 0006 予約    | 状況: 予約 - 受理                          |
|                  | 予約情報       |                                         |                                               |               |                                                             |                                        |                  |            |            |                                      |
|                  | 希望日1: 202  | 1/07/26 -                               | 検査日時:                                         | 2021/07/12    | The                                                         | ·) · · · · · · · · · · · · · · · · · · |                  |            | L          |                                      |
| 予約情報             | 希望日2:      | •                                       |                                               |               | - ← 惟 疋                                                     | した検貧                                   | 日か表え             | 下されます      |            |                                      |
| 履歴               |            |                                         |                                               |               |                                                             |                                        |                  |            |            |                                      |
| 共有               |            |                                         |                                               |               |                                                             |                                        | 1                | 食査の種類      | 確認済証者      | ──────────────────────────────────── |
|                  | 物件名: 00    | 00新築工事                                  |                                               |               |                                                             | ✔ 基準法                                  | 建万               | (階床) ▼     | H31確認建築    | 急近確0000097                           |
|                  | 建梁锡阶: 大阪   | 「「「」「「」」「「」」「「」」「「」」「」」「「」」「」」「」」「」」「」」 | 中央区農人橋2]                                      | 「目            |                                                             | 2ラット3                                  | 5                |            |            |                                      |
|                  |            |                                         |                                               |               | ~                                                           | ✔ 瑕疵保障                                 | )IO              | 建方(Y番 ▼    | H31確認建築    | 差近確0000097                           |
|                  |            |                                         |                                               |               |                                                             | 🗌 住宅性前                                 | も評価              |            |            |                                      |
|                  | 建築主会社名     | : 株式会社 ì                                | 丘確                                            |               |                                                             | 🗌 住宅性能                                 | <b>眕証明</b>       |            |            |                                      |
|                  | 氏名:        | 近確 花子                                   |                                               |               |                                                             | 検査由語の                                  | 方法・ 🕡 🕸          | 2□∧坦山 □ 重  | (¥ □ 典類)   | 温山か!                                 |
|                  |            | 次, 活动 十郎                                |                                               |               |                                                             | 快速で明い                                  | и <b>д.</b> [202 |            |            | 走山/みし                                |
|                  |            |                                         |                                               |               |                                                             | 快且香規挺                                  |                  | /07/01     |            |                                      |
|                  | IEL :      | 090-0000-0                              | 1000                                          |               | てください                                                       | <b>捉出无爭務</b>                           | 所名: 本任           |            |            | •                                    |
|                  |            | × 1.*115-14 CT                          | 12417, 24, 24, 24, 24, 24, 24, 24, 24, 24, 24 | 201CaU/(0)    | C 200</td <td></td> <td></td> <td></td> <td></td> <td></td> |                                        |                  |            |            |                                      |
|                  | その他連絡を必要と  | する: tarou@kink                          | aku.ne.jp                                     |               |                                                             | コメント:                                  | Y00000           | 0          |            | *                                    |
|                  | メールアトレス    |                                         |                                               |               |                                                             |                                        |                  |            |            |                                      |
|                  | ※20行する     | にとにより 送信券                               | ミメールアドレン                                      | スの複数指定+       | <u>、</u><br>「可能です。                                          |                                        |                  |            |            | Ŧ                                    |
|                  | A (A (1) ) |                                         |                                               |               | J-JH2 C 9 0                                                 |                                        |                  |            |            |                                      |
|                  |            |                                         |                                               |               |                                                             |                                        |                  |            |            |                                      |
| 編集開始             | 1          |                                         |                                               |               |                                                             |                                        |                  |            |            |                                      |
| 子約               |            |                                         |                                               |               |                                                             |                                        |                  |            |            |                                      |
| 日本語              |            |                                         |                                               |               |                                                             |                                        |                  |            |            |                                      |
| 4X7H             |            |                                         |                                               |               |                                                             |                                        |                  |            |            |                                      |
| キャンセル            |            |                                         |                                               |               |                                                             |                                        |                  |            |            |                                      |

「詳細表示」をクリックすると確定した予約内容が表示されます。 「編集開始」をクリックし、検査日等を選択しなおしてください。 「予約」→「送信」で検査日変更を送信してください。 ※通常のご予約と同様、受理しましたらメールを送信いたします。 <u>受理メールが届いた段階で変更確定となります。</u>